1. Go to WAJ website (<u>www.wajcs.org</u>) and click on the Parents tab:

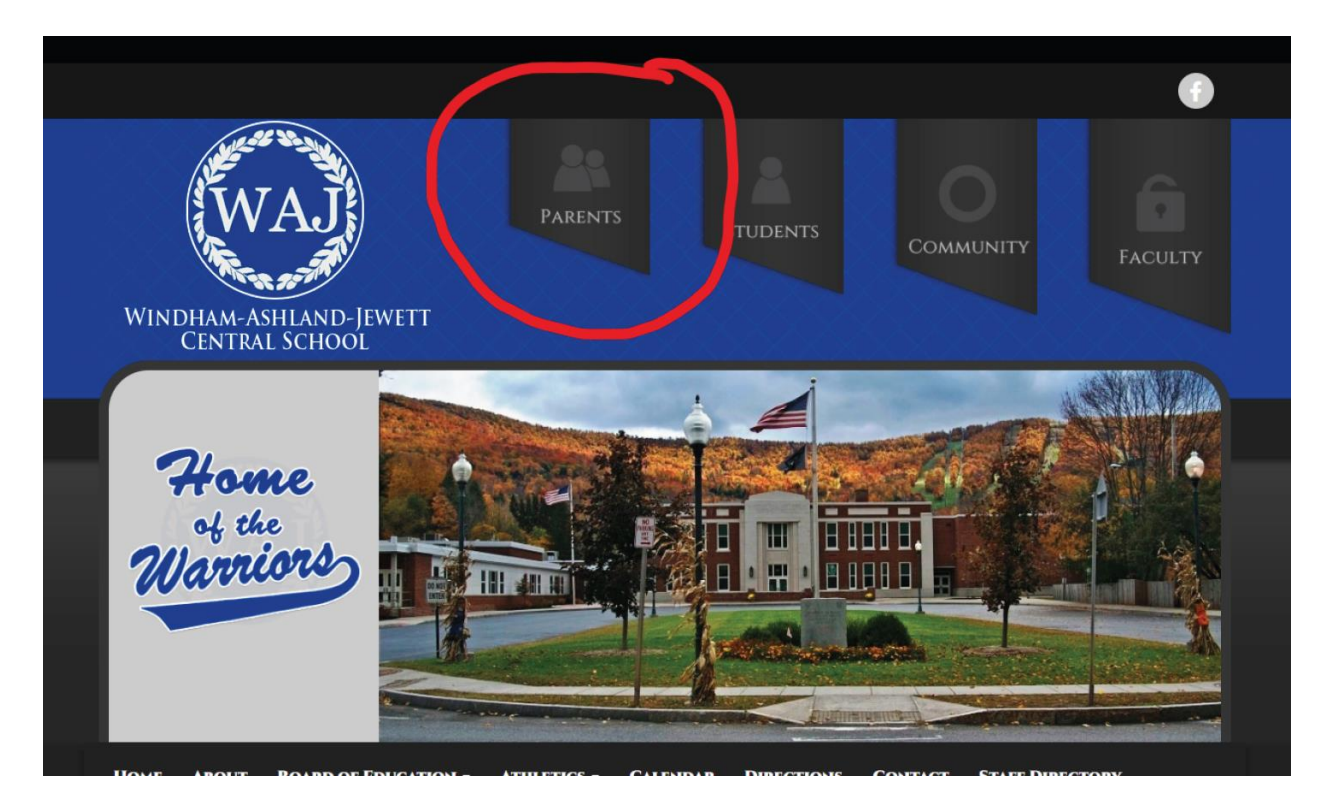

## 2. Click on the School Tool Button

|   |                                |                               |                          | Петенник                                                |                                           |
|---|--------------------------------|-------------------------------|--------------------------|---------------------------------------------------------|-------------------------------------------|
|   | Home About Bo                  | ARD OF EDUCATION - ATHLET     | tics - Calendar Direc    | CTIONS CONTACT STAI                                     | FF DIRECTORY                              |
| ] | Parents                        |                               |                          |                                                         |                                           |
|   | Guidance                       | <u>Staff Directory</u>        | Food Services            | Program of Studies                                      | Advanced Placement Courses<br>Information |
|   | <u>Technology</u>              | WAJ Professional              | School Nurse             | Bell Schedule                                           | WAJ Student Handbook                      |
|   |                                |                               |                          |                                                         |                                           |
|   | DASA: Dignity for all Students | CROP                          | Clubs                    | <u>Athletics &amp; Extracurricular</u><br><u>Manual</u> | Homework Calendars                        |
|   | <u>School Tool</u>             | <u>Helpful Videos</u>         |                          |                                                         |                                           |
|   | POI                            | BC x 429, 5411 STATE ROUTE 23 | , WINDHAM, NY 12496   PH | : 518-734-3400 FX: 518-734                              | -4627                                     |

**3.** Log in using the username and password provided to you:

| S SCHO                                                          | OLTOOL<br>By Mindex                               |
|-----------------------------------------------------------------|---------------------------------------------------|
| SchoolTool Login                                                | Windham-Ashland-Jewett Central School<br>District |
| Username<br>mom@hotmail.com1                                    |                                                   |
| Password                                                        |                                                   |
| LOG IN Forgot Password                                          |                                                   |
| 🔊 Read the latest SchoolTool news 🗲                             |                                                   |
| SchoolTool <sup>®</sup> Ve<br>© 2024 Mindex • <u>Privacy Po</u> | ersion 21.3-25<br>plicy • Terms & Conditions      |
|                                                                 |                                                   |

## 4. Click on your student's name:

| School <b>too</b> | L | ≡ 2024-2026                                                                                                    | ¢+          |
|-------------------|---|----------------------------------------------------------------------------------------------------|-------------|
| 😭 Home<br>My Home | ^ | Windham-Ashland-Jewett Central Scho                                                                                                    | ol District |
| Forms             |   | AAAA                                                                                                    | ^           |
| Help              | ~ | STREAMS CAMPUS ACCOANT MESSAGES                                                                                                    |             |
|                   |   | My Home                                                                                                    |             |
|                   |   |                                                                                                    | Нар 😡       |
|                   |   | Wild Soudent:         D auch ter           1 Main St.         Home: (111) 724 300 tel           Womeyneyn Y 2000         Show Courties | 0 D         |
|                   |   | Another Standard: sort<br>1 Mark 1: Cell (11) 7243400<br>Windown, WY 1045<br>Show Courses:                                             | e D         |
|                   |   |                                                                                                    |             |

5. Click on any of the tabs to see information such as schedule or assignments:

| АЛА                                                  |                                                                                                    |                     |                        |                                                                                                    |                                     |   |                                             |                                               |
|------------------------------------------------------|----------------------------------------------------------------------------------------------------|---------------------|------------------------|----------------------------------------------------------------------------------------------------|-------------------------------------|---|---------------------------------------------|-----------------------------------------------|
| ersonal In                                           | nformation                                                                                                    |                     |                        |                                                                                                    |                                     |   |                                             |                                               |
|                                                      |                                                                                                    |                     |                        |                                                                                                    |                                     |   | 🖪 🗲 Back                                    | Help (                                        |
| ↑ WAJ Stude                                          | ent                                                                                                    |                     |                        |                                                                                                    |                                     |   | 1026                                        |                                               |
|                                                      | LAW.                                                                                                    |                     |                        | Residence: 1 M<br>Win                                                                                               | fain St<br>ndham, NY 12496          |   |                                             |                                               |
| No                                                   | Middle:                                                                                                    |                     |                        | Phones: H:                                                                                                    | (518) 734-3400                      |   |                                             |                                               |
| Photo                                                | Last: Studenti                                                                                                    |                     |                        |                                                                                                    |                                     |   |                                             |                                               |
|                                                      | Gender: Female                                                                                                    |                     |                        | Grade: 5                                                                                                    |                                     |   |                                             |                                               |
| •                                                    | DOB: 1/1/2014 (10 yr 0 mo)                                                                                         |                     |                        | Homeroom: 203                                                                                                    | 3                                   |   |                                             |                                               |
|                                                      | Ist Language: English                                                                                              | _                   |                        | HR Teacher: Kan                                                                                                    | mmerer, Dona 🧧                      |   |                                             |                                               |
|                                                      | Email: wajstud ent@wajcs.org                                                                                       |                     |                        | Counselor: Balo                                                                                                    | idner, Nicole 🧧                     |   |                                             |                                               |
| Volo day / Porio                                     | ind 2 (9-47AM to 9-21AM)                                                                                           |                     |                        | Type: (00                                                                                                    | 11) Enrollment in building or grade |   |                                             |                                               |
| office day 4, i ent                                  | 100 2 (0.47 Ain 10 7.3 (Ain)                                                                                       |                     |                        |                                                                                                    |                                     |   |                                             |                                               |
| Mathematics (gra                                     | rade 5) in Room 202 Teacher: Amy Moore<br>SCHEDULE ATTENDANCE GRADES                                               | ASSIGNMENTS LETTER  | RS USER DE FINED HOURS | Building: Win                                                                                                    | ndham Ashland Jewett CS/Elementary  |   |                                             |                                               |
| Mathematics (gra<br>contacts                         | ade 5) in Room 202 Teacher: Amy Moore<br>SCHEDULE ATTENDANCE GRADES                                                | ASSIGNMENTS LETTE   | KS USER DEFINED HOURS  | Building: Win                                                                                                    | rdham Aahland Jewett CS Elementary  |   |                                             |                                               |
| Mathematics (gr<br>contacts<br>Contacts              | ade 5) in Room 202 Teacher: Amy Moore                                                                              | ASSIGNMENTS LETTE   | IS USERDEPINED HOURS   | Building: Win                                                                                                    | rdham Aahland Jewett CS Elementary  | J | F                                           | elp Ø                                         |
| Mathematics (gr<br>CONTACTS<br>Studem<br>Contacts    | ade 5) in Room 202 Teacher: Any Moore<br>SCHEDULE ATTENDANCE GRADES<br>Mom Student                                 | ASSIGNMENTS LETTE   | ks userdefined hours   | Building: Win                                                                                                    | rdham Aahland Jewett CS Elementary  | J | :<br>* 3                                    | elp Q                                         |
| Mathematics (gr<br>CONTACTS<br>Student<br>Contacts   | ade 5) in Room 202 Teacher: Any Moore<br>SCHEDULE ATTENDANCE GRADES<br>Mom Student<br>monghotmail.com 1            | ASSIGNMENTS LETTE   | ks user defined hours  | Building: Win Mother Home: (518) 734-3400                                                                           | rdham Aahland Jewett CS Elementary  | J | H<br>R Student's Disp                       | elp 😧                                         |
| Mathematics (gra<br>CONTACTS<br>Student<br>Contacts  | ade 5) in Room 202 Teacher: Amy Moore<br>SOHEDULE ATTENDANCE GRADES<br>Mom Student<br>monghotmail.com 1<br>Main St | . ASSIGNMENTS LETTE | ns user defined hours  | Building: Win Mother Home (518) 734-3400 Word (518) 734-3400                                                        | rdham Aahland Jewett CS Elementary  | J | H<br>R<br>Students Disp<br>Le               | elp 😧<br>exp<br>ay Nan<br>gal Nar             |
| Mathematics (yr<br>CONTACTS<br>Studiethe<br>Contacts | Mom Student<br>mongkotmail.com 1<br>Min Student<br>Main St                                                         | ASSIGNMENTS LETTE   | ns user defined hours  | Building: Win<br>Molter<br>Home: (518) 734-3400<br>Work: (518) 734-3400 Urd<br>HOME: (518) 734-3400 Urd             | rdham Aahland Jewett CS Elementary  | J | H<br>R Students Disp<br>Le                  | elp 🕑<br>🚓<br>lay Nan<br>gal Nar              |
| Mathematics (gr<br>CONTACTS<br>Student<br>Contacts   | Mom Student<br>mongo hofmail.com 1<br>Min Student<br>Main St<br>Windham, NY 12496<br>Dad Student                   | ASSIGNMENTS LETTE   | IS USERDEFINED HOURS   | Mother<br>Home: (S18) 734-3400<br>Work: (S18) 734-3400<br>Work: (S18) 734-3400                                      | rdham Aahland Jewett CS Elementary  | J | H<br>R Ba<br>Student's Disp<br>Le           | elp @<br>ay Nam<br>gal Nan<br>&               |
| Mathematics (on<br>CONTACTS<br>Studient:<br>Contacts | Mom Student<br>mongbiofmail.com 1<br>Main St<br>Undert<br>datggmail.com                                            | ASSIGNMENTS LETTE   | IS USERDEPINED HOURS   | Building: Win<br>Mother<br>Home: (518) 734-3400<br>Work: (518) 734-3400<br>Work: (518) 734-3400<br>Falter<br>Falter | rdham Aahland Jewett CS Elementary  | J | H<br>Student's Disp<br>Le<br>Student's Disp | elp 🕑<br>🚓 (<br>jay Nam<br>gal Nam<br>@ay Nam |

6. To change your password click on the account tab on your home page:

| S SCHOOL <b>TOOL</b>                         | =                                 | 2224-2325                                                         | G      |
|----------------------------------------------|-----------------------------------|-------------------------------------------------------------------|--------|
| 중 Home · · · · · · · · · · · · · · · · · · · |                                   | Windham-Ashland-Jewett Central School District                    |        |
| Forms<br>🚱 Help 🗸 🗸                          |                                   |                                                                   | ^      |
|                                              | My Home                           |                                                                   |        |
|                                              | WAI Stucent<br>1 Mala St          | Deughner<br>Home (518) 734-5400 Uni                               | Help 🕑 |
|                                              | Windhem, IY 12465<br>Show Courses |                                                                   |        |
|                                              | Another Student<br>J. Main 31     | Divigitier<br>Get (518) 724-0400 Unit<br>Home (518) 724-0400 Unit | ⊕ Ţ    |
|                                              | Show Courses                      |                                                                   |        |
|                                              |                                   |                                                                   |        |
|                                              |                                   |                                                                   |        |

## 7. Fill out the fields and click "Change Password"

| STUDENT       | CAMPUS  | ACCOUNT | MESSAGES |  |  |  |  |      |
|---------------|---------|---------|----------|--|--|--|--|------|
| My Home       | e       |         |          |  |  |  |  |      |
| Change F      | assword | ł       |          |  |  |  |  | Help |
| Old Password: |         |         |          |  |  |  |  |      |
| New Password  |         |         |          |  |  |  |  |      |
| Confirm:      |         |         |          |  |  |  |  |      |
| CHANGE P      | ASSWORD |         |          |  |  |  |  |      |